# Transferring Raw Data via the FMH Policy Holder Center

### Updated March 2023

#### Importing Raw Date to the Policy Holder Center

A. Select the Precision Solutions Drop down located on the left side of the screen and select Precision Data

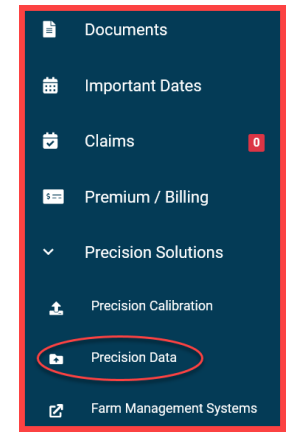

#### Process to Upload Data

**Note**: In the event we need to request raw data, instructions to upload data and upload the correct file type are listed on the right side of the page. The process for uploading is listed below.

- a. Select file type Planting/Harvest
- b. Select the Source Monitor used (Case, Precision Planting, Trimble, other, etc.)
- c. Add any notes in the notes section for the file.
- d. Drag raw data folder to the select files box or select "Choose A File" to search through your computer and select file.
- e. Select Submit when finished

| Precision Data Upload                                                                                                    |                                |                                                                                                    |
|----------------------------------------------------------------------------------------------------|--------------------------------|----------------------------------------------------------------------------------------------------|
|                                                                                                    |                                |                                                                                                    |
| File Type                                                                                                    | ○ Planting ○ Harvest ○ Other   | Instructions                                                                                                    |
| Source Monitor                                                                                                    | Seect.                         | Select File Type for Planting, Harvest, or Other (boundary files). Select Source Monitor, if Other, Brease enter Source Monitor not listed. Entre additional notes or comments (optional). In order to upload the raw data file, you will need to zip the file for the monitor before sending to FMH. For Windows: Fight click on the precision data file(s). Select Send to'. Select Send to'. Select Send to'. The file location. The file location. The file location. The file location will show a 'zipper', as indicated below. |
| Notes                                                                                                    | li.                            |                                                                                                    |
| Select Files                                                                                                    | Select Files                   |                                                                                                    |
|                                                                                                    | Choose a file or drag it here. | <ul> <li>For Mac:         <ul> <li>Right click on the precision data file(s).</li> <li>Select Compress;</li> <li>If a single file is being zipped, the file will remain the same name with a .zip extension</li> <li>If multiple files are being zipped, the file will be named 'Archive .zip'</li> <li>This will create a duplicate zipped folder within the same file location. The file con will show a 'zipper', as indicated below.</li> </ul> </li> </ul>                                                                       |
| MPORTANT. Do not have this page or close your browser. Uploading your precision data file can take several minutes, depending on Internet connection and the size of your file. If you have the page or<br>lose internet connection, plass is explored the data file using the instructions provided. |                                | <ul> <li>Click on 'Choose a file: to select the zipped data file; or click and drag the zipped file over 'Choose a file: to upload.</li> </ul>                                                                                                    |
|                                                                                                    | Submit                         | Note: Some monitors will require a 32 GB flash drive to transfer data from the precision monitor in the tractor or combine. Example: Gen 4 John Deere and certain Case IH monitors.                                                                                                    |
|                                                                                                    |                                |                                                                                                    |

## Questions

If you have questions about this document, Contact your PTS, Email: precision@fmh.com , or Call: FMH Precision Support at 800.260.8366